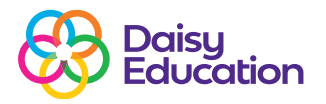

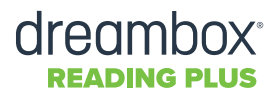

Resources

# Enrolling students into DreamBox Reading Plus groups

At the start of the new academic year, the Customer Support Team create new Reading Plus Classes for you.

Reading Plus Classes are based on year groups, for example, Year 4, Year 5, and Year 6. Students can only be enrolled into one year group or Reading Plus Class at a time. You can however, create multiple Reading Plus Groups.

Unlike Reading Plus Classes, there are no limits to the number of Reading Plus Groups that students can be enrolled in. Use Reading Plus groups to organise your year groups into smaller cohorts that you use in school, such as children who qualify for free school meals, English as an additional language, or for any other cohorts.

Reading Plus Groups are purely for data purposes and do not affect the students' progress or lessons on Reading Plus.

#### Step one

To add students to a Group, first log on to Reading Plus as an Educator. Click on the Manage tab, then Classes.

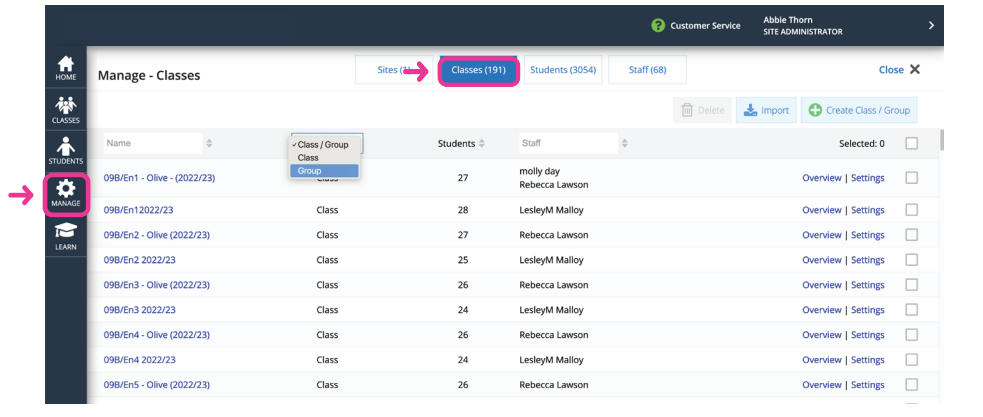

### Step two

Locate the Group that you would like to enrol your students into from the drop-down menu, then click **Settings**.

| Manage - Classes        | Sites (1 | ) Classes (1 of 191) | Students (3054) | Staff (68) | ustomer Service | SITE ADM | Clos                | se X |
|-------------------------|----------|----------------------|-----------------|------------|-----------------|----------|---------------------|------|
| U                       |          |                      |                 |            | Delete          | 🛓 Import | Create Class / Gro  | pup  |
| ian F 🔕 🗘               | Group ~  | Students ≑           | Staff           | \$         |                 |          | Selected: 0         |      |
| lan Fitzpatrick's Class | Group    | 15                   | lan Fitzpatrick |            |                 |          | Overview   Settings |      |
|                         |          |                      |                 |            |                 |          |                     |      |
|                         |          |                      |                 |            | S               | electe   | ed: 0               |      |

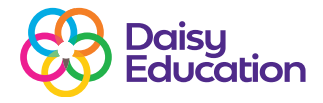

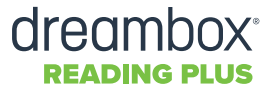

# **Step three**

Click the box that says **Enrol/Unenrol Students.** 

| Class Name*  Ian Fitzpatrick's Class  Star* Reading Solutions UK LIm  Class / Group*  Group                          | up Settings<br>ZPATRICK'S CLASS |                                          | Cic |
|----------------------------------------------------------------------------------------------------|---------------------------------|------------------------------------------|-----|
| Lan Fitzpatrick's Class  See*  Reading Solutions UK Lim  Comp  Comp  Comp  Assign / Unassign Staff  Fitzpatrick, Ian | Chan Maranta                    |                                          |     |
| Reading Solutions UK Lim ~<br>Case / Group<br>Group<br>1<br>Saff * Fitzpatrick, Ian                                  | lan Fitzpatrick's Class         |                                          |     |
| Reading Solutions UK Lim                                                                                             |                                 |                                          |     |
| Group Group Saff * Fitzpatrick, Ian                                                                                  | Reading Solutions UK Lim        |                                          |     |
| Group   Croup  Staff   Fitzpatrick, Ian                                                                              |                                 |                                          |     |
| 1 Staff * Fitzpatrick, Ian                                                                                           | Group                           |                                          |     |
| 3(6)                                                                                                    | 1                               | Assign / Unassign Staff Fitzpatrick, Jan |     |
|                                                                                                    |                                 |                                          |     |
|                                                                                                    |                                 | 💽 Enroll / Unenroll Students             |     |
| 💽 Enroll / Unenroll Students                                                                                         | 😢 Cancel 🛛 🗸 Save               |                                          |     |
| Cancel Save                                                                                                    |                                 |                                          |     |

## **Step four**

This will bring up a full list of students that are enrolled on Reading Plus on the left and a list of students who are in this group on the right. Use the drop-down box at the top to filter through the list and locate the student(s) that you want to add.

| Enroll / Unenroll Students Close X |                              |             |         |                           |                             |                        |           |  |
|------------------------------------|------------------------------|-------------|---------|---------------------------|-----------------------------|------------------------|-----------|--|
| STUDENT LIST                       |                              |             |         |                           |                             | ENROLLED STUDENTS (15) |           |  |
|                                    | Student Name \$              | Username \$ | Year \$ | Class Enrolled            | Staff Assigned \$           |                        | Clear All |  |
| -                                  |                              |             |         |                           |                             | Carrick, Lee           | •         |  |
|                                    | A, Laura                     | LauraAY10   | 11      | Jonny Class               | Jonny Bennett, Dean To      | Crossland, Tom         | 0         |  |
|                                    | A, Laura                     | LauraAY5    | 8       | Jonny Class               | Jonny Bennett, Dean To      | D, Annabel             | 0         |  |
|                                    | A, Oliver                    | olivera     | 6       | Nic Atkinson, Partner Plu | Nic Atkinson, Ian Fitzpatri | Duck, Daffy            | Θ         |  |
|                                    |                              |             |         |                           |                             | E, Dougie              | Θ         |  |
|                                    | A, Ourlady                   | OurladyA    | 7       | CF test class             | Clair Freeman, Phil Woods   | Fitzpatrick, lan       | 0         |  |
|                                    | A, Sarah                     | SarahA      | 7       | Phil                      | Phil Woods                  | Hewitt, Josh           | 0         |  |
|                                    | A, Sophie                    | SophieA     | 2       | Phil                      | Phil Woods                  | Hewitt, Josh           | 0         |  |
|                                    |                              |             |         |                           |                             | Horner, Reece          | 0         |  |
|                                    | A, Test                      | TastA       | 10      | Melior                    | Phil Woods                  | Jennings, Presley      | •         |  |
|                                    | Abbasi, Faris                | FarisA      | 10      | 09B/En2 - Olive (2022/23) | Rebecca Lawson              | lennings, Tommis       | ß         |  |
| 0 of 240                           | 9 selected Add to Enrolled S | itudents 🔿  |         |                           |                             | 😢 Cancel               | 🖋 ОК      |  |

## **Step five**

Once you find the student(s), click the box next to their name(s) and select **Add to Enrolled Students.** You will see their name appear on the list on the right meaning they have now been added to that group. Finally, click **OK** then **Save**.

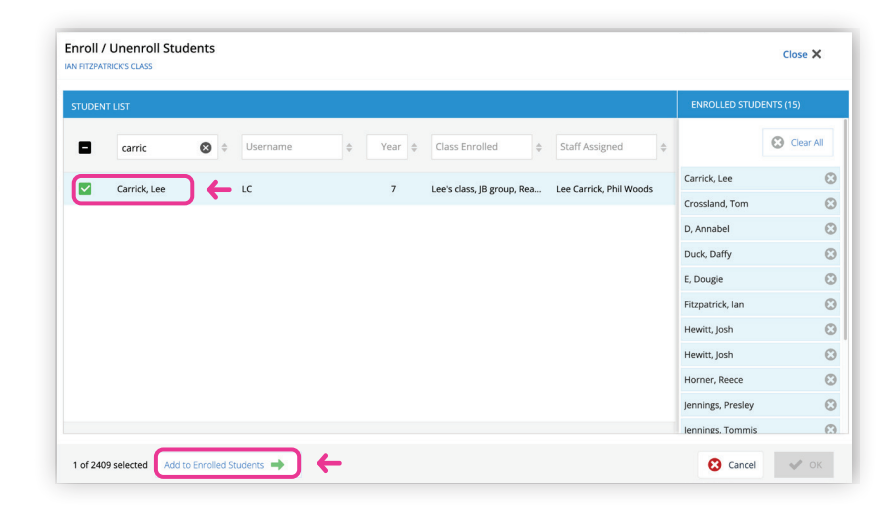

2